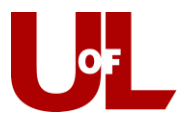

## Add or Change Assigned Advisor

- Log in to PeopleSoft and go to Records and Enrollment Student Background Information – Student Advisor.
- 2. Enter the student's ID and click Search.

| Student A      | dvisor                                                                           |
|----------------|----------------------------------------------------------------------------------|
| Enter any info | ormation you have and click Search. Leave fields blank for a list of all values. |
| Find an Ex     | isting Value                                                                     |
| Limit the num  | ber of results to (up to 300): 300                                               |
| ID:            | begins with < 1251014                                                            |
| Campus ID:     | begins with 👻                                                                    |
| National ID:   | begins with 👻                                                                    |
| Last Name:     | begins with 👻                                                                    |
| First Name:    | begins with 🔻                                                                    |
| 🗖 Include H    | listory 🔲 Case Sensitive                                                         |
| $\frown$       |                                                                                  |
| Search         | Clear Basic Search                                                               |
|                | —                                                                                |
|                |                                                                                  |

3. **If this is the student's first advisor assignment and no advisor is already listed**: Proceed to step 4.

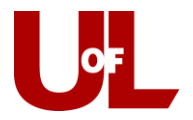

**If this student has been assigned to an advisor previously:** Click the "+" icon under the first box with the blue header to add a new row for a new advisor.

| itudent Details  |                       |                 |                        |   |               |                                      | Find   View All    | First | 🗿 1 of | 1 🕑 Last |
|------------------|-----------------------|-----------------|------------------------|---|---------------|--------------------------------------|--------------------|-------|--------|----------|
|                  | *Academic Institution | JOFL1           |                        | C | 2             | University of Louisville             |                    |       |        |          |
|                  | *Effective Date       | )9/18/2019      | 31                     |   |               |                                      |                    |       |        |          |
| Student Academic | Details               |                 |                        |   |               |                                      | Find   View All    | First | 🗿 1 of | 2 🕑 Last |
|                  | *Advisor Role         | Professional Ad | visor                  | ~ |               | *Advisor Number                      | 1                  |       |        | + -      |
|                  | *Academic Career      | UGRD            |                        | 0 | 2             | Undergraduate                        |                    |       |        |          |
|                  | *Academic Program     | MUDEG           |                        | ( | 2             | Music Degree                         | Program Not Active |       |        |          |
|                  | Academic Plan         | MUEDBMEKEY      |                        | ( | 2             | Music Education/BME/Keyboard         | Plan Not Active    |       |        |          |
|                  | Academic Sub-Plan     |                 |                        | ( | Q             |                                      |                    |       |        |          |
|                  | Academic Advisor      | 1375262         | Q                      |   |               | Metzger Christy App                  |                    |       |        |          |
|                  | Advisor Percentage    |                 | -                      |   |               | weizgei, offisiy Ann                 |                    |       |        |          |
|                  | Committee             |                 |                        |   |               |                                      |                    |       |        |          |
|                  | [                     | Advised by Co   | ommittee<br>Graduation |   | ıst A<br>adua | Approve Enrollment<br>ation Approved |                    |       |        |          |

**NOTE**: You will see the "Effective Date" field change to the current date. You can change the information listed (next steps).

| itudent Details                                                                                  |                                                                                                    |                       |      |                                                                                                    | Find View All   | First 🕚 | 1 of 2 | Last   |
|--------------------------------------------------------------------------------------------------|----------------------------------------------------------------------------------------------------|-----------------------|------|----------------------------------------------------------------------------------------------------|-----------------|---------|--------|--------|
| *Academic Inst<br>*Effectiv                                                                      | itution UOFL1<br>e Date 10/19/2020                                                                                           |                       | Q    | University of Louisville                                                                                    |                 |         |        | + -    |
| Student Academic Details                                                                         |                                                                                                    |                       |      |                                                                                                    | Find   View All | First 🕚 | 1 of 2 | D Last |
| *Advis<br>*Academic<br>*Academic Pr<br>Academic Academic St<br>Academic J<br>Advisor Perc<br>Con | or Role Professional Adv<br>Career UGRD<br>ogram ASDEG<br>ic Plan COMMBA O<br>b-Plan<br>vdvisor 0000000<br>entage<br>imittee | isor                  |      | *Advisor Numbe<br>Undergraduate<br>Arts & Sciences Degree<br>Communication - BA-online<br>Russell,Rikki Lee | r 1             |         |        | • -    |
|                                                                                                  | Advised by Co                                                                                                    | mmittee<br>Graduation | Grad | Approve Enrollment<br>uation Approved                                                                       |                 |         |        |        |

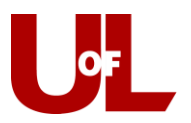

- 4. Select the **Professional Advisor** role under the Advisor Role dropdown.
- 5. Enter "UGRD" for Academic Career.
- 6. Hit the magnifying glass icon next to the Academic Program field, then hit Look Up, then click on the student's program to select it.

| LOOK UP AC                                                   | ademic Program                                        |                                                                        | ×    |
|--------------------------------------------------------------|-------------------------------------------------------|------------------------------------------------------------------------|------|
|                                                              |                                                       |                                                                        | Help |
| En                                                           | npl ID                                                | 1251014                                                                |      |
| Academic Insti                                               | tution                                                | UOFL1                                                                  |      |
| Academic C                                                   | areer                                                 | Undergraduate                                                          |      |
| Academic Pro                                                 | gram begins with                                      | ~                                                                      |      |
| Looklin                                                      | Claar Ca                                              | ncel Basic Lookun                                                      |      |
| Look Up<br>Search Resu                                       | Clear Ca                                              | ncel Basic Lookup                                                      |      |
| Look Up<br>Search Resu<br>View 100                           | Clear Ca<br>Its<br>F                                  | ncel Basic Lookup<br>ïrst 🐠 1-2 of 2 🕑 Last                            |      |
| Look Up<br>Search Resu<br>View 100<br>Academic Prog          | Clear Ca<br>Its<br>F<br>ram Description               | irst 🕚 1-2 of 2 🕑 Last<br>Program Status                               |      |
| Look Up<br>Search Resu<br>View 100<br>Academic Prog<br>ASDEG | Clear Ca<br>Its<br>Fam Description<br>Arts & Sciences | irst 🕢 1-2 of 2 🕑 Last<br>Program Status<br>s Degree Active in Program |      |

7. Hit the magnifying glass icon next to the Academic Plan field, then click on the student's plan to select it.

| Look Up Academic Plar     | 1               |                                                                                                    | ×    |
|---------------------------|-----------------|----------------------------------------------------------------------------------------------------|------|
|                           |                 |                                                                                                    | Help |
| Empl ID                   | 12510           | 14                                                                                                    |      |
| Academic Institution      | UOFL1           |                                                                                                    |      |
| Academic Career           | Underg          | raduate                                                                                                    |      |
| Academic Plan begins      | with 🖌          |                                                                                                    |      |
| Description begins        | with ~          |                                                                                                    |      |
|                           |                 |                                                                                                    |      |
| Look Up Clear             | Cancel Ba       | asic Lookup                                                                                                    |      |
| Search Results            |                 |                                                                                                    |      |
| View 100                  | First 🕥         | 1-2 of 2 🕑 Last                                                                                                    |      |
| Academic Plan Description |                 | Program Status                                                                                                    |      |
| ANTHMINSOC Anthropology   | Minor/Socio-Cul | t Active in Program                                                                                                    |      |
|                           |                 | A CONTRACTOR OF A CONTRACTOR OF A CONTRACTOR O |      |

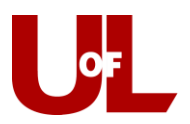

- 8. Enter the EMPLID for the Academic Advisor or select the magnifying glass icon next to the Advisor field and search for the advisor.
- 9. Hit Save.
- 10. The student will then see the advisor's name and contact information on the ULink Student Center and in CardSmart.

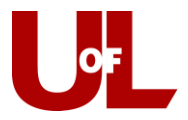

## Assign Additional Advisor(s) to a Student

- Log in to PeopleSoft and go to Records and Enrollment Student Background Information – Student Advisor.
- 2. Enter the student's ID and click Search.

| Student A      | dvisor                                                                           |
|----------------|----------------------------------------------------------------------------------|
| Judent A       | 441501                                                                           |
| Enter any info | ormation you have and click Search. Leave fields blank for a list of all values. |
|                |                                                                                  |
| Find an Ex     | isting Value                                                                     |
| Limit the num  | ber of results to (up to 300): 300                                               |
| ID:            | begins with  1251014                                                             |
| Campus ID:     | begins with 👻                                                                    |
| National ID:   | begins with 👻                                                                    |
| Last Name:     | begins with 👻                                                                    |
| First Name:    | begins with 🔻                                                                    |
| 🗖 Include H    | listory 🔲 Case Sensitive                                                         |
| $\frown$       |                                                                                  |
| Search         | Clear Basic Search Eave Search Criteria                                          |
|                | , _                                                                              |
|                |                                                                                  |

3. Click the "+" icon under the first box with the blue header to add a new row of data for the additional advisor.

| tudent Details           |                      |           |        |                     |                 | Find   View All    | First | 🖲 1 of 1 | 🕑 Last               |
|--------------------------|----------------------|-----------|--------|---------------------|-----------------|--------------------|-------|----------|----------------------|
| *Academic Institution    | UOFL1                |           | Q      | University          | of Louisville   |                    |       |          | <b>(+</b> ) <b>-</b> |
| *Effective Date          | 09/18/2019           | 31        |        |                     |                 |                    |       |          |                      |
| Student Academic Details |                      |           |        |                     |                 | Find   View All    | First | 1 of 2   | <li>Last</li>        |
| *Advisor Rol             | e Professional Advis | or        | ~      |                     | *Advisor Number | 1                  |       |          | + -                  |
| *Academic Caree          | r UGRD               |           | Q      | Undergraduate       |                 |                    |       |          |                      |
| *Academic Program        | n MUDEG              |           | Q      | Music Degree        |                 | Program Not Active |       |          |                      |
| Academic Pla             | n MUEDBMEKEY         |           | Q      | Music Education/E   | ME/Keyboard     | Plan Not Active    |       |          |                      |
| Academic Sub-Pla         | n                    |           | Q      |                     |                 |                    |       |          |                      |
| Academic Adviso          | 1375262              | Q         |        | Metzger, Christy An | n               |                    |       |          |                      |
| Advisor Percentag        | e                    |           |        |                     |                 |                    |       |          |                      |
| Committe                 | e                    |           |        |                     |                 |                    |       |          |                      |
|                          | Advised by Com       | mittee    | Must . | Approve Enrollment  |                 |                    |       |          |                      |
|                          | 🗌 Must Approve G     | raduation | Gradu  | ation Approved      |                 |                    |       |          |                      |

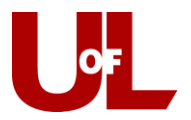

**NOTE**: You will see the "Effective Date" field change to the current date.

4. Click the "+" icon under the second box with the blue header to add the additional advisor.

| Student Details          |                      |   |                          | Find View All | First 🕚 1 of 2 🕑 La |
|--------------------------|----------------------|---|--------------------------|---------------|---------------------|
| *Academic Institution    | UOFL1                | Q | University of Louisville |               | +                   |
| *Effective Date          | 10/19/2020           |   |                          |               |                     |
| Student Academic Details |                      |   |                          | Find   View 1 | First 🛞 1 of 1 🛞 La |
| *Advisor Role            | Professional Advisor | ~ | *Advisor Number          | 1             |                     |
| *Academic Career         | UGRD                 | Q | Undergraduate            |               |                     |
| *Academic Program        |                      | Q |                          |               |                     |

- 5. Select the **Professional Advisor** role under the Advisor Role dropdown.
- 6. Enter "UGRD" for Academic Career.
- 7. Hit the magnifying glass icon next to the Academic Program field, then hit Look Up, then click on the student's program to select it.

| LUUK UP AC                                                   | idemic Program                                  |                                                                                          | ×    |
|--------------------------------------------------------------|-------------------------------------------------|------------------------------------------------------------------------------------------|------|
|                                                              |                                                 |                                                                                          | Help |
| Em                                                           | npl ID                                          | 1251014                                                                                  |      |
| Academic Instit                                              | ution                                           | UOFL1                                                                                    |      |
| Academic C                                                   | areer                                           | Undergraduate                                                                            |      |
| Academic Pro                                                 | gram begins with 🗸                              | 1                                                                                        |      |
| LookUn                                                       | Clear                                           | al Basial sakup                                                                          |      |
| Look Up<br>Search Resu                                       | Clear Cance                                     | el Basic Lookup                                                                          |      |
| Look Up<br>Search Resu<br>View 100                           | Clear Canco<br>Its<br>Firs                      | el Basic Lookup<br>t 🕚 1-2 of 2 🕑 Last                                                   |      |
| Look Up<br>Search Resu<br>View 100<br>Academic Prog          | Clear Cance<br>Its<br>Firs<br>ram Description   | el Basic Lookup<br>t 🕚 1-2 of 2 🕑 Last<br>Program Status                                 |      |
| Look Up<br>Search Resu<br>View 100<br>Academic Prog<br>ASDEG | Clear Cance<br>Its<br>Firs<br>Arts & Sciences D | el Basic Lookup<br>t (1) 1-2 of 2 (1) Last<br>Program Status<br>Degree Active in Program |      |

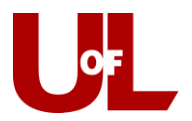

8. Hit the magnifying glass icon next to the Academic Plan field, then hit Look Up, then click on the student's plan to select it.

| Look Up Academic                                                          | : Plan                                  |                                                             | ×    |
|---------------------------------------------------------------------------|-----------------------------------------|-------------------------------------------------------------|------|
|                                                                           |                                         |                                                             | Help |
| Empl ID                                                                   | 12510                                   | )14                                                         |      |
| Academic Institution                                                      | UOFL                                    | 1                                                           |      |
| Academic Career                                                           | Under                                   | rgraduate                                                   |      |
| Academic Plan b                                                           | egins with 🖂                            |                                                             |      |
| Description                                                               | egins with 🖂                            |                                                             |      |
| Look Up Clea                                                              | ar Cancel E                             | asic Lookup                                                 |      |
|                                                                           |                                         |                                                             |      |
| Search Results                                                            |                                         |                                                             |      |
| Search Results<br>View 100                                                | First 🔞                                 | 1-2 of 2 🕑 Last                                             |      |
| Search Results<br>View 100<br>Academic Plan Descrip                       | First 🔞                                 | 1-2 of 2 Last<br>Program Status                             |      |
| Search Results<br>View 100<br>Academic Plan Descrip<br>ANTHMINSOC Anthrop | First 🕚<br>tion<br>ology Minor/Socio-Cu | 1-2 of 2 De Last<br>Program Status<br>Ilt Active in Program |      |

- 9. Enter the EMPLID for the Academic Advisor or select the magnifying glass icon next to the Advisor field and search for the advisor.
- 10. Hit Save.
- 11. The student will then see the advisor's name and contact information on the ULink Student Center and in CardSmart.